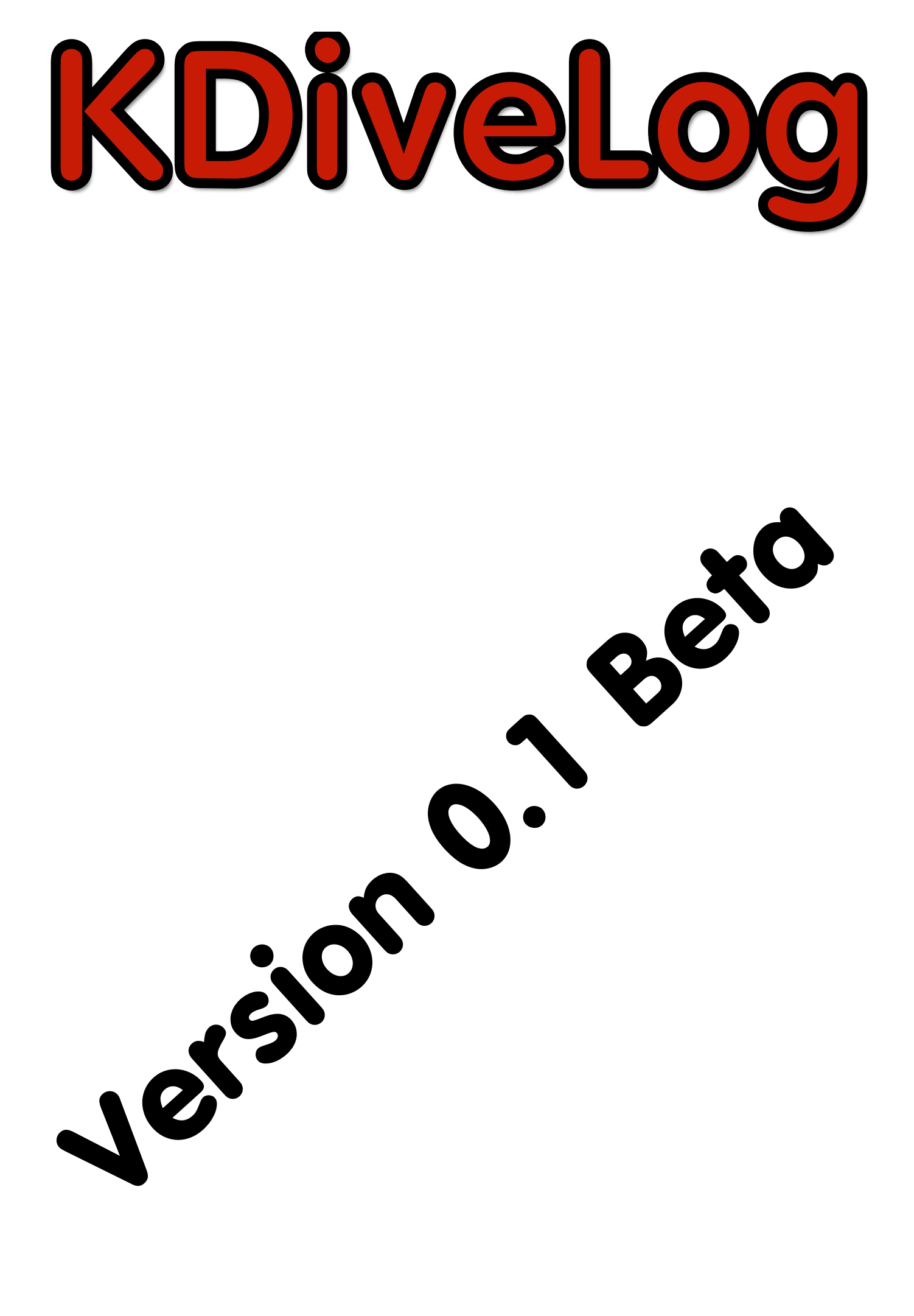

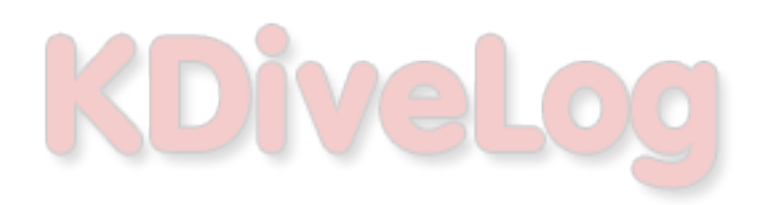

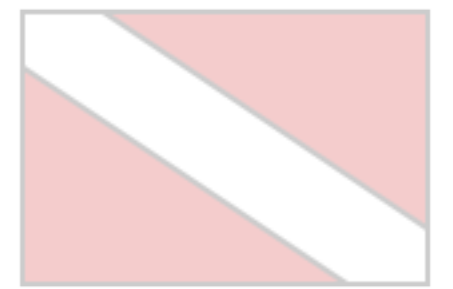

#### Voraussetzungen für KDiveLog

KDiveLog setzt folgende Software voraus:

- 1. Eine installierte Datenbank (MySQL oder MariaDB)
- 2. Java ab Version 6

#### Installation der Datenbank.

Als Datenbank kann man entweder MySQL oder MariaDB verwenden. Ich beschreibe die Installation von MariaDB – wer aber möchte, kann auch MySQL installieren.

Als erstes muss die Datenbank heruntergeladen werden. Den Download von MariaDB findet man unter <u>https://downloads.mariadb.org/mariadb/5.5.29/</u>. MariaDB sowie MySQL kann man kostenlos downloaden und verwenden, bei MySQL sollte der **MySQL Community Server** verwendet werden, er lässt sich unter <u>http://www.mysql.com/downloads/mysql/</u> downloaden.

Bei MariaDB sowie MySQL wählt man am besten einen Installer ( bei MySQL den **MySQL Installer 5.6** für MariaDB den entsprechenden **\*.msi** Installer für 32 oder 64 Bit Systeme ).

Ich verwende hier den **mariadb-5.5.29-win32.msi** Installer für ein Windows XP, benutzt man ein Windows 7 oder Windows 8 in 64bit sollte man auch den 64bit Installer von MariaDB verwenden. Durch klicken auf "**No thanks**, just take me to the download" braucht man keinen Namen für den Download angeben.

Nach dem starten des Installers und klicken auf **Next** muss die Lizenz angenommen werden. Durch einen weiteren Klick auf **Next** gelangt man zur Auswahl der Features die installiert werden sollen. **Development Components**, **Third party tools** sowie **Debug Symbols** kann man deaktivieren, diese Features werden nicht benötigt. Durch einen Klick auf das **Icon** vor dem Feature und anschließenden Klick auf **Entire Feature will be unavailable** deaktiviert man dieses Feature.

Sind die Features deaktiviert sollte das Installer-Fenster so aussehen.

| i∰ MariaDB 5.5 Setup                                                                                                    | 🔳 🗖 🔀                                                                                                    |
|----------------------------------------------------------------------------------------------------|----------------------------------------------------------------------------------------------------|
| Custom Setup<br>Select the way you want features to be installed                                                                             | MariaDB                                                                                                    |
| Click the icons in the tree below to change the w                                                                                            | ay features will be installed.                                                                                 |
| MariaDB Server     Database instance     Client Programs     Development Components     Third party tools     K      HeidiSQL     Evelopment | Installs C/C++ header files and<br>libraries<br>This feature requires 0KB on your<br>hard drive. It has 0 of 1 |
|                                                                                                    | subfeatures require OKB on your<br>hard drive.                                                                 |
| Reset Disk Usage                                                                                                    | Back Next Cancel                                                                                               |

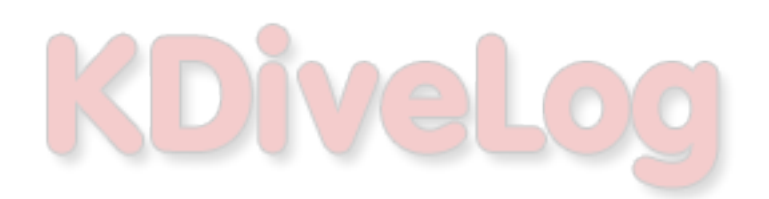

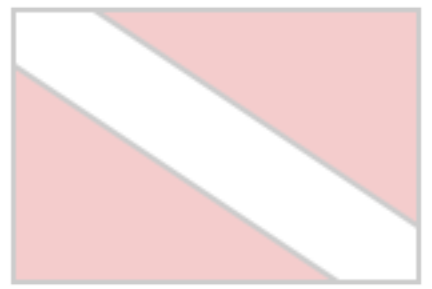

Klickt man nun auf Next gelangt man zur Eingabe des Kennwortes für die Datenbank, ich habe hier einfach "diver" als Kennwort gewählt. Liegt die Datenbank nicht auf dem Rechner auf dem KDiveLog läuft muss ein Haken vor "Enable access from remote machines for ,root' user" gesetzt werden. Ebenfalls sollte man einen Haken vor "Use UTF8 as default server's character set" setzen.

| 😸 User settings                                              |                             | 🔳 🗖 🔀             |  |  |  |
|--------------------------------------------------------------|-----------------------------|-------------------|--|--|--|
| Default instance pr<br>MariaDB 5.5 databas                   | operties<br>e configuration | - A               |  |  |  |
|                                                              | -                           | MariaDB           |  |  |  |
| Modify password for                                          | database user 'root'        |                   |  |  |  |
| New root password:                                           | ***** Enter r               | new root password |  |  |  |
| Confirm:                                                     | **** Retype                 | e the password    |  |  |  |
| Enable access from remote machines for 'root' user           |                             |                   |  |  |  |
| Create An Anonymo                                            | us Account                  |                   |  |  |  |
| This option will create an anonymous account on this server. |                             |                   |  |  |  |
| Please note: this setting can lead to insecure systems.      |                             |                   |  |  |  |
| ✓ Use UTF8 as default server's character set                 |                             |                   |  |  |  |
|                                                              | Back                        | Next Cancel       |  |  |  |

Ein weiterer Klick auf **Next** öffnet die nächste Seite, auf der die vorgewählten Einstellungen gelassen werden sollten. Wichtig ist der Haken vor "**Install as service**", der bewirkt, dass die Datenbank bei jedem Rechnerstart automatisch gestartet wird. Die Datenbank benötigt so gut wie keine Rechenleistung im Leerlauf, d.h. das System wird nicht durch die Datenbank ausgebremst. Über den "**Service Name**" (MySQL) braucht man sich nicht wundern, denn MariaDB ist ein Fork von MySQL und kompatibel dazu.

| 🗒 Database settings                                                                                          |         |
|----------------------------------------------------------------------------------------------------|---------|
| <b>Default instance properties</b><br>MariaDB 5.5 database configuration                                     | MariaDB |
| Install as service Service Name: MySQL                                                                       |         |
| TCP port: 3306                                                                                               |         |
| Optimize for transactions (Uses transactional storage engine and "strict" SQL mode) Buffer pool size: 351 MB |         |
| Back Next                                                                                                    | Cancel  |

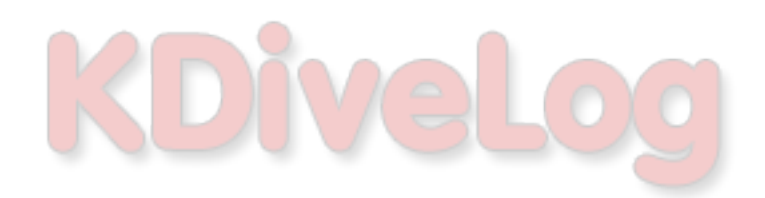

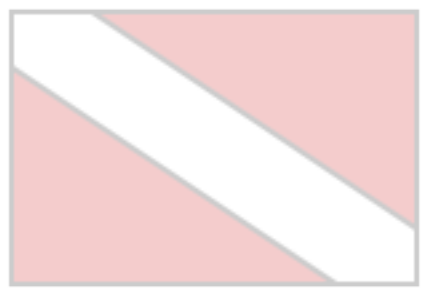

Diese sowie die nächste Seite ebenfalls durch einen Klick auf **Next** verlassen. Auf der folgenden Seite startet durch einen Klick auf "**Install**" die Installation von MariaDB.

Die Installation schließt man anschließen durch einen Klick auf "Finish" ab.

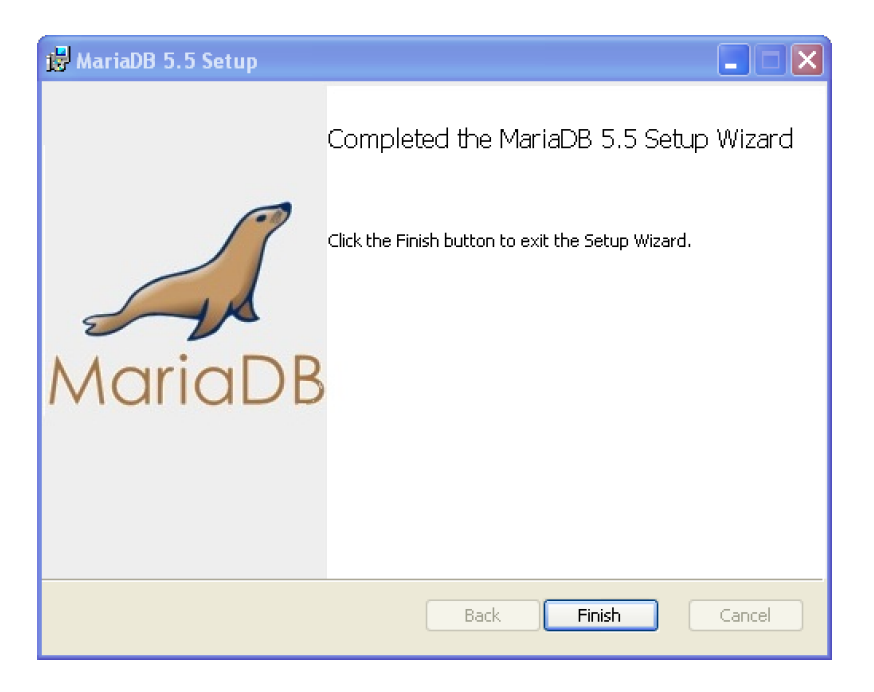

![](_page_4_Picture_0.jpeg)

![](_page_4_Picture_1.jpeg)

#### Installation von KDiveLog

Zur Installation von KDiveLog muss die Datei **KDiveLog.zip** entpackt und anschließend der Ordner **KDiveLog** nach z.B:

- 1. C:\Programme\ (Windows Rechner)
- 2. /home/[username/] ( Linux / Unix Rechner )

3. /Benutzer/[username/] bzw. /Users/[username/] ( Mac Rechner )

kopiert werden. Für Mac Rechner folgt noch eine Version, die man ins /Programme/ bzw. /Applications/ Verzeichnis kopieren kann.

Anschließend muss die Datei

```
[Installationsverzeichniss]\defaults\defaults.xml (Windows Rechner)
```

 $z.B.\ C: \ Programme \ KDive \ Log \ defaults \ defaults. xml$ 

bzw.

[Installationsverzeichniss]/defaults/defaults.xml (Mac, Linux, Unix Rechner) z.B. /home/joerg/KDiveLog/defaults/defaults.xml (Linux, Unix Rechner) z.B. /Users/joerg/KDiveLog/defaults/defaults.xml (Mac Rechner)

bearbeitet werden.

Folgende Zeilen müssen ggf. angepasst werden.

```
<databases>
<database
identifier="Datenbank"
type="MySQL"
host="localhost"
dbname="kdivelog"
username="root"
password="diver"/>
```

</databases>

Befindet sich die Datenbank auf den selben Rechner, kann das Attribut **host** so belassen werden. Befindet sich die Datenbank auf einem anderen Rechner muss "**localhost**" durch die IP bzw. den Domainnamen des Rechners ersetzt werden, auf dem sich die Datenbank befindet.

Das Attribut **dbname** kann – wenn man möchte – geändert werden. Das Attribut **dbname** enthält den Datenbanknamen.

Die Attribute **username** und **password** müssen die Daten eines gültigen Datenbank Accounts haben. Hat man die Datenbank MariaDB wie oben beschrieben installiert, können die Einstellungen so belassen werden.

![](_page_5_Picture_0.jpeg)

![](_page_5_Picture_1.jpeg)

#### **Starten von KDivelog**

Um KDiveLog zu starten muss sichergestellt sein, das die Datenbank läuft. Durch aufrufen von **kdivelog.bat** ( Windows Rechner ) bzw. **kdivelog.sh** ( Mac, Linux, Unix Rechner ) im Installationsverzeichnis wird KDiveLog gestartet.

TIP: Man kann sich ja einen Link zur Datei auf den Desktop legen.

Findet KDiveLog die angegebene Datenbank nicht, fragt KDiveLog nach, ob eine neue Datenbank mit dem angegebenen Namen angelegt werden soll. Bestätigt man den Dialog mit **Ja**, wird eine neue Datenbank angelegt.

Nach dem ersten Start sieht das Programmfenster von KDiveLog wie folgt aus:

![](_page_5_Picture_7.jpeg)

Wurde eine neue Datenbank angelegt, oder wurde noch kein Benutzer angelegt muss jetzt ein neuer Benutzer angelegt werde.

![](_page_6_Picture_0.jpeg)

![](_page_6_Picture_1.jpeg)

#### **Benutzer anlegen**

Ein Benutzer wird unter **Datei --> Benutzer --> Benutzer anlegen** angelegt.

Es lassen sich beliebig viele Benutzer anlegen, allerdings müssen sich alle Benutzer im **Benutzernamen** unterscheiden. Der **Benutzername** ist pro Datenbank einmalig d.h. es kann nur einen Benutzer mit dem **Benutzernamen** "Diver" geben.

| Benutzer anlegen | ×                                |
|------------------|----------------------------------|
| Benut            | zer anlegen                      |
| Benutzername     | Diver                            |
| Vorname          | Willi                            |
| Nachname         | Winzig                           |
| Adresse          | Kleiner Weg 3                    |
| PLZ              | 33221                            |
| Wohnort          | Winzighausen                     |
| Land             | (DE) Deutschland, Bundesrepublik |
| E-Mail           | ww@winzig.ww                     |
| Geburtstag       | 15.03.1990                       |
| Geschlecht       | männlich                         |
| Passwort alt     | Passwort ändern                  |
| Passwort         | ****                             |
| Passwort w.      | ****                             |
|                  | Benutzer anlegen Beenden         |

Hat man alle Daten angegeben und den Benutzer durch einen Klick auf das Button **Benutzer anlegen** angelegt, wird man gefragt ob man sich beim nächsten Programmstart automatisch anmelden will. Bestätigt man die Frage mit **Ja**, wird man bei jedem Programmstart automatisch angemeldet, ansonsten müsste man sich jedes mal anmelden.

Ist der Benutzer erfolgreich angelegt, kann er nun beginnen Tauchplätze, Taupartner und Tauchgänge anzulegen.

![](_page_7_Picture_0.jpeg)

![](_page_7_Picture_1.jpeg)

#### Tauchpartner anlegen / verwalten

Um einen Tauchpartner anzulegen / bearbeiten gibt es mehrere Möglichkeiten:

- 1. Über das Menü: **Tauchpartner --> Tauchpartner verwalten**.
- 2. Über das entsprechende **Button** in der Toolbar der Tauchpartner Ansicht.

| Tauchpartner verwa       | <b>iten</b>                                     |
|--------------------------|-------------------------------------------------|
| Vorname Nachname Vorname | Fritz                                           |
| Egon Müller Nachname     | Müller                                          |
| Adresse                  | Müllerweg 3                                     |
| Plz                      | 33443                                           |
| Ort                      | Müllerhausen                                    |
| Land                     | (DE) Deutschland, Bundesrepublik 🔹              |
| Geburtstag               | 15.03.1986 🔹                                    |
| Geschlecht               | männlich                                        |
| E-Mail                   |                                                 |
| Telefon                  |                                                 |
| Handy                    |                                                 |
| Bemerkungen              | Mein Tauchpartner für sehr t efe Tauchgänge :-) |
|                          | Erstellen Speichern Löschen Beenden             |

Ein Klick auf **Erstellen** erstellt einen neuen Tauchpartner, **Speichern** speichert die aktuellen Daten beim Tauchpartner der in der linken Tabelle selektiert ist. **Löschen** löscht den selektierten Tauchpartner.

![](_page_8_Picture_0.jpeg)

![](_page_8_Picture_1.jpeg)

#### Tauchplätze anlegen / verwalten

Um einen Tauchplatz anzulegen / bearbeiten gibt es mehrere Möglichkeiten:

- 1. Über das Menü: Tauchplätze -->Tauchplätze verwalten.
- 2. Über das entsprechende **Button** in der Toolbar der Tauchplatz Ansicht.

|                            |           | ×                                                                                     |
|----------------------------|-----------|---------------------------------------------------------------------------------------|
| Tauchplätze                | verwalte  | n                                                                                     |
| Tauchplatz<br>Piopiertafel | Name      | Pioniertafel                                                                          |
|                            | Adresse   | Privatstraße                                                                          |
|                            | Plz       | 82432                                                                                 |
|                            | Ort       | Urfeld                                                                                |
|                            | Land      | DE) Deutschland, Bundesrepublik                                                       |
|                            | GPS       | 47.61096 Latitude                                                                     |
|                            |           | 11.35384 Longitude                                                                    |
|                            |           | 863,00 Altitude ( m )                                                                 |
|                            | Bemerkung | Schöner Tauchplatz, auf der linken Seite befindet sich auf ca. 42 ein alter VW Käfer. |
|                            |           |                                                                                       |
|                            |           |                                                                                       |
|                            |           |                                                                                       |
|                            |           |                                                                                       |
|                            |           |                                                                                       |
|                            |           | Erstellen Speichern Löschen Beenden                                                   |

Ein Klick auf **Erstellen** erstellt einen neuen Tauchplatz, **Speichern** speichert die aktuellen Daten beim Tauchplatz der in der linken Tabelle selektiert ist. **Löschen** löscht den selektierten Tauchplatz. Gibt man die korrekten GPS Daten ein, kann man aus der Tauchplatz Ansicht direkt Google Maps aufrufen und sich den Tauchplatz anzeigen lassen.

![](_page_9_Picture_0.jpeg)

![](_page_9_Picture_1.jpeg)

### Benutzerdefinierte Aktivitäten

Bei den Tauchgängen kann man Aktivitäten auswählen die zum Tauchgang passen, z.B. Fundive, Nachttauchgang usw. Es sind 15 fest vorgegebene Aktivitäten vorhanden, die sich nicht verändern lassen, sowie 15 Benutzerdefinierte Aktivitäten die man editieren kann.

Unter **Datei --> Einstellungen --> Benutzerdefinierte Aktivitäten** öffnet sich der Dialog zum editieren der Aktivitäten.

| Aktivitäten bearbeiten                          | ×                 |
|-------------------------------------------------|-------------------|
| Benutzerdefinierte Aktivitäten                  |                   |
| Activity 1 Activity 2 Activity 3 Activity 4     | Activity 5        |
| Activity 6 Activity 7 Activity 8 Activity 9     | Activity 10       |
| Activity 11 Activity 12 Activity 13 Activity 14 | Activity 15       |
|                                                 | Speichern Beenden |

![](_page_10_Picture_0.jpeg)

![](_page_10_Picture_1.jpeg)

#### **Bedienung von KDiveLog**

Im folgenden Bild ist die Oberfläche von **KDiveLog** mit ein paar Tauchgängen zu sehen. Auf der linken Seite befindet sich je nach ausgewählter Ansicht die Liste mit den Tauchgängen, Tauchplätzen, Tauchpartnern und den Bildern. Die rechte Seite zeigt die Ansicht der Daten. Die Ansicht der Daten ist frei konfigurierbar, jeder kann sie seinem Geschmack anpassen.

![](_page_10_Picture_4.jpeg)

Oberhalb der Ansicht befindet sich die Auswahlleiste der Ansichten, darüber eine Toolbar mit Funktionen zur Bedienung vom **KDiveLog**.

#### Auswahlleiste der Ansichten

| \varTheta Tauchgänge | 😑 Bilder | Tauchplätze | Tauchpartner | Tauchgangsplanung |
|----------------------|----------|-------------|--------------|-------------------|
|----------------------|----------|-------------|--------------|-------------------|

Mit der Auswahlleiste der Ansichten schaltet man zwischen den einzelnen Ansichten hin und her. Folgende Ansichten stehen zur Verfügung:

Tauchgänge,Bilder,Tauchplätze,Tauchpartner und Tauchgangsplanung.

![](_page_11_Picture_0.jpeg)

![](_page_11_Picture_1.jpeg)

#### Toolbar

Die Toolbar enthält Funktionen zur Bedienung von KDiveLog.

![](_page_11_Picture_4.jpeg)

KDiveLog beenden.

Neuen Datensatz erstellen, in den Ansichten Tauchgänge und Bilder wird ein neuer Tauchgang angelegt, in der Ansicht Tauchpartner ein neuer Tauchpartner und bei Taucplätze ein neuer Tauchplatz.

![](_page_11_Picture_7.jpeg)

![](_page_11_Picture_8.jpeg)

Hiermit werden die in der Liste selektierten Datensätze gelöscht.

![](_page_11_Picture_10.jpeg)

Hier folgen demnächst Statistikfunktionen.

![](_page_11_Picture_12.jpeg)

Der auf der rechten Seite dargestellte Datensatz wird als PDF Datei exportiert.

Der auf der rechten Seite dargestellte Datensatz wird gedruckt.

In der Statusleite befindet sich ein **Schieberegler**, mit dem sich die Ausgabeseiten im Bereich von **50% bis 250%** skalieren lassen. Ein Klick auf den Mülleimer bereinigt ggf. nicht mehr benötigten Speicherplatz, der Speicherverbrauch wird rechts angezeigt.

![](_page_11_Picture_16.jpeg)

![](_page_12_Picture_0.jpeg)

![](_page_12_Picture_1.jpeg)

#### Tauchgang anlegen

Um einen neuen Tauchgang anzulegen, muss man sich in der Ansicht Tauchgänge oder Bilder befinden. Durch einen Klick auf das Button wird ein Dialog eröffnet, in dem man Daten vorgeben muss.

| ×             | Tauchgang anlegen |           |
|---------------|-------------------|-----------|
| Tauchgang Nr. | 00005 <-> ^^      |           |
| Datum         | 10.03.2013        |           |
| Zeit          | 10:41             | Erstellen |
| Tauchplatz    | Hemmoor           | Abbrechen |

Hier gibt es drei Möglichkeiten eine Tauchgangsnummer vorzugeben:

- 1. Durch Eingabe der Tauchgangsnummer ins Eingabefeld.
- 2. Über das Button <->, hier wird die erste freie Tauchgangsnummer gesucht die nicht vergeben ist. Gibt es z.B. die Tauchgangsnummern 1,2,3,5 wird die Nummer 4 gewählt.
- 3. Über das Button ^^, hier wird die Tauchgangnummer vergeben, die hinter der letzten Nummer der höchsten liegt die vergeben wurde.

Ist noch kein Tauchplatz vorhanden, kann dieser später ausgewählt werden. Durch einen Klick auf **Erstellen** wird ein neuer Tauchgang angelegt und der Dialog zum editieren geöffnet.

## KDivelog

![](_page_13_Picture_1.jpeg)

Tab **Grunddaten** sind alle Grunddaten des Tauchgangs vorhanden, der Tauchplatz sowie die Tauchpartner lassen sich über den kleinen Button hinter dem entsprechenden Feld auswählen.

| Tauchgang bearbeiten |               |              |              |          |                  |                        |                                         |           |
|----------------------|---------------|--------------|--------------|----------|------------------|------------------------|-----------------------------------------|-----------|
| 0005                 | × D           | atum 10.03.1 | 3            | Tauch    | platz W          | alchensee Pioniertafen |                                         |           |
|                      |               | Zeit 10:42   |              |          |                  |                        |                                         |           |
| Grunddaton           | Provedence    |              | Durfil       | <b>6</b> | <b>D</b> 'I de u | 1                      |                                         |           |
|                      | Ветегкипд     | AKtivitaten  | Profil       | Gase     | Bilder           |                        |                                         |           |
| Grunddate            | n             |              |              |          |                  | Allgemeine Daten       |                                         |           |
|                      | Nummer        | 00005        |              |          |                  | Tauchgangsdauer        | 00:34                                   |           |
|                      | Datum         | 10.03.2013   | *            |          |                  | Tauchtiefe             | 32,00 m                                 |           |
|                      | Zeit          | 10:42        |              |          |                  | Dekostop               | 3,0 m 10 min                            |           |
|                      | Taucholatz    | Walchensee P | Pioniertafen |          |                  |                        |                                         |           |
|                      | radonpiace    |              |              |          |                  | Tauchgangsart          | OCR (Offenes System)                    | -         |
| Umgebung             |               |              |              |          |                  | Gasart                 | Druckluft                               | *         |
|                      | Wetter        | sonnig       |              | *        |                  | Gasgemisch             | 21 % O <sub>2</sub> 79 % N <sub>2</sub> | % He      |
| L                    | ufttemperatur | 12,00        | C°           |          |                  |                        |                                         |           |
| Was                  | sertemperatur | 4,00         | C°           |          |                  | Flaschentype           | Alluminum                               | -         |
|                      | Sichtweite    | 10,00        | m            |          |                  | Flaschengröße          | 10,00 Liter                             |           |
| Tauchpart            | ner           |              |              |          |                  | Druck Start            | 200,00 bar                              |           |
| Vorname              |               | Nachnam      | e            |          |                  | Druck Ende             | 80,00 bar                               |           |
| Egon                 |               | Musterma     | ann          |          |                  | Verbrauch              | 120 / 1200 bar / Liter                  |           |
| Willi                |               | Winzig       |              |          |                  |                        |                                         |           |
|                      |               |              |              |          |                  | Anzugtyp               | Trocken                                 | *         |
|                      |               |              |              |          |                  | Bleimenge              | 5,80 kg                                 |           |
|                      |               |              |              |          |                  |                        |                                         |           |
|                      |               |              |              |          |                  |                        |                                         |           |
|                      |               |              |              |          |                  | Speiche                | rn Beenden                              | Abbrechen |
|                      |               |              |              |          |                  | Spendid                |                                         |           |

![](_page_14_Picture_0.jpeg)

![](_page_14_Picture_1.jpeg)

Klick man auf das kleine rötliche Button hinter dem Tauchplatz öffnet sich folgender Dialog.

| × Tauchplatz auswählen  |                 |  |  |  |  |
|-------------------------|-----------------|--|--|--|--|
| Tauchplatz auswählen    |                 |  |  |  |  |
| Tauchplatz              |                 |  |  |  |  |
| Hemmoor                 |                 |  |  |  |  |
| Walchensee Pioniertafen |                 |  |  |  |  |
|                         | Bearbeiten      |  |  |  |  |
|                         |                 |  |  |  |  |
|                         | Kein Tauchplatz |  |  |  |  |
|                         | Auswählen       |  |  |  |  |
|                         | Abbrechen       |  |  |  |  |

In der linken Liste befinden sich alle vorhandenen Tauchplätze, ist ein Tauchplatz noch nicht vorhanden, kann man über das Button **Bearbeiten** die Tauchplatzverwaltung aufrufen und einen neuen Tauchplatz anlegen. Das Button **Auswählen** übernimmt den in der Liste selektierten Tauchplatz.

Ein Klick auf das kleine rötliche Button hinter den Tauchpartnern öffnet den folgenden Dialog.

| X Tauchpartner auswählen |            |            |         |                 |
|--------------------------|------------|------------|---------|-----------------|
| Tauchpartner auswählen   |            |            |         |                 |
| G                        | esamtliste |            | Au      | iswahlliste     |
| Vorname                  | Nachname   |            | Vorname | Nachname        |
| Jörg                     | Pohlmann   |            | Egon    | Mustermann      |
|                          |            | >          | Willi   | Winzig          |
|                          |            | <          |         |                 |
|                          |            | Bearbeiten | Ausw    | ahlen Abbrechen |

In der linken Liste sind alle Tauchpartner vorhanden, die noch nicht für den Tauchgang ausgewählt wurden, in der rechten befinden sich alle Tauchpartner die bereits ausgewählt wurden. Durch einen Klick auf das Button '>' werden die selektierten Tauchpartner aus der linken Liste in die rechte Liste übernommen, durch das Button '<' werden die selektierten Tauchpartner aus der rechten Liste wieder in die linke Liste verschoben.

Auch hier kann man die Tauchpartner Verwaltung über Bearbeiten öffnen um neue Tauchpartner anzulegen oder bestehende zu bearbeiten.

## KDivelog

![](_page_15_Picture_1.jpeg)

### Im Tab Bemerkung lassen lässt sich eine beliebig Bemerkung / Information zu dem Tauchgang eintragen.

| ×                                                                                                    |                                                                                                    | Tauchgang bearbeiten                                                                                                    |                                                                                                    |                                                                                                    |
|----------------------------------------------------------------------------------------------------|----------------------------------------------------------------------------------------------------|----------------------------------------------------------------------------------------------------|----------------------------------------------------------------------------------------------------|----------------------------------------------------------------------------------------------------|
| 00005 « Datu                                                                                                    | m 10.03.13 T                                                                                                    | Tauchplatz Walchensee Pionie                                                                                                    | ertafen                                                                                                    |                                                                                                    |
| Ze                                                                                                    | it 10:42                                                                                                    |                                                                                                    |                                                                                                    |                                                                                                    |
| Grunddaten Bemerkung A                                                                                                    | ktivitäten Profil Car                                                                                                    | se Bilder                                                                                                    |                                                                                                    |                                                                                                    |
| GrunddatenBemerkungALorem ipsum dolor sit amet, conset<br>diam voluptua. At vero eos et accus<br>sit amet. Lorem ipsum dolor sit ame<br>erat, sed diam voluptua. At vero eo<br>dolor sit amet. Lorem ipsum dolor si<br>erat, sed diam voluptua. At vero eo<br>dolor sit amet.Duis autem vel eum iriure dolor in h<br>facilisis at vero eros et accumsan e<br>Lorem ipsum dolor sit amet, consecUt wisi enim ad minim veniam, quis<br>Duis autem vel eum iriure dolor in h<br>et accumsan et iusto odio dignissim<br>Nam liber tempor cum soluta nobis<br>Lorem ipsum dolor sit amet, consec<br>Ut wisi enim ad minim veniam, quis | ktivitäten Profil Gas<br>etur sadipscing elitr, sed di<br>sam et justo duo dolores et<br>et, consetetur sadipscing el<br>s et accusam et justo duo d<br>sit amet, consetetur sadipsc<br>is et accusam et justo duo d<br>nendrerit in vulputate velit e<br>it iusto odio dignissim qui bl<br>tetuer adipiscing elit, sed d<br>s nostrud exerci tation ullar<br>n qui blandit praesent lupta<br>eleifend option congue nih<br>tetuer adipiscing elit, sed d<br>s nostrud exerci tation ullar | iam nonumy eirmod tempor im<br>iam nonumy eirmod tempor im<br>e a rebum. Stet clita kasd gube<br>elitr, sed diam nonumy eirmod<br>dolores et ea rebum. Stet clita<br>cing elitr, sed diam nonumy eir<br>dolores et ea rebum. Stet clita<br>esse molestie consequat, vel il<br>blandit praesent luptatum zzril<br>diam nonummy nibh euismod t<br>esse molestie consequat, vel il<br>atum zzril delenit augue duis du<br>hil imperdiet doming id quod m<br>diam nonummy nibh euismod t<br>mcorper suscipit lobortis nisl ut | vidunt ut labore et dolore magna aliquyam<br>ergren, no sea takimata sanctus est Lorem<br>tempor invidunt ut labore et dolore magna<br>kasd gubergren, no sea takimata sanctus e<br>mod tempor invidunt ut labore et dolore m<br>kasd gubergren, no sea takimata sanctus e<br>llum dolore eu feugiat nulla<br>delenit augue duis dolore te feugait nulla f<br>incidunt ut laoreet dolore magna aliquam e<br>t aliquip ex ea commodo consequat.<br>Ilum dolore eu feugiat nulla facilisis at verco<br>olore te feugait nulla facilisi.<br>mazim placerat facer possim assum.<br>incidunt ut laoreet dolore magna aliquam e<br>t aliquip ex ea commodo consequat. | erat, sed<br>ipsum dolor<br>aliquyam<br>st Lorem ipsum<br>agna aliquyam<br>st Lorem ipsum<br>facilisi.<br>erat volutpat.<br>o eros<br>erat volutpat. |
|                                                                                                    |                                                                                                    |                                                                                                    |                                                                                                    |                                                                                                    |
|                                                                                                    |                                                                                                    |                                                                                                    | Speichern Beenden                                                                                                    | Abbrechen                                                                                                    |

# KDiveLog

![](_page_16_Picture_1.jpeg)

#### Im Tab **Aktivitäten** lassen Aktivitäten zu dem Tauchgang auswählen.

| ×                    |                       | Tauchgang bearbeite      | 1            |                  |
|----------------------|-----------------------|--------------------------|--------------|------------------|
| 00005                | Datum 10.03.13        | Tauchplatz Walchensee Pi | oniertafen   |                  |
|                      | Zeit 10:42            |                          |              |                  |
|                      |                       |                          |              |                  |
| Grunddaten Bemerkur  | ng Aktivitaten Profil | Gase Bilder              |              |                  |
|                      |                       |                          |              |                  |
| 129                  | MARCH                 |                          |              |                  |
|                      |                       |                          |              |                  |
|                      |                       |                          |              |                  |
| Basis Aktivitäten    |                       |                          |              |                  |
| 🗹 Fun                | Ausbildung            | Training                 | Fotografie   | Nachttauchen     |
| Eistauchen           | Bergseetauchen        | Höhlentauchen            | Flusstauchen | Wracktauchen     |
| Drifttauchen         | Rifftauchen           | Steilwandtauchen         | Suchen       | Bergen           |
|                      |                       |                          |              |                  |
| Benutzerdefinierte A | ktivitäten            |                          |              |                  |
| AK 1                 | AK 2                  | AK 3                     | AK 4         | AK 5             |
| AK 6                 | AK 7                  | AK 8                     | AK 9         | AK 10            |
| AK 11                | AK 12                 | AK 13                    | AK 14        | AK 15            |
|                      |                       |                          |              |                  |
|                      |                       |                          |              |                  |
|                      |                       |                          |              |                  |
|                      |                       |                          |              |                  |
|                      |                       |                          | Speichern B  | eenden Abbrechen |

Die oberen ( **Basis Aktivitäten** ) sind fest vorgegeben, die unteren ( **Benutzerdefinierte Aktivitäten** ) lassen sich wie oben beschrieben individuell anpassen.

Die Tabs **Profil** und **Gase** sind z.Z. nicht implementiert, diese Funktionen werden später nach und nach implementiert.

![](_page_17_Picture_0.jpeg)

![](_page_17_Picture_1.jpeg)

Im Tab **Bilder** lassen Bilder zu dem Tauchgang einfügen.

| X Tauchgang bearbeiten                     |                |                                                                                                    |  |  |  |  |  |
|--------------------------------------------|----------------|----------------------------------------------------------------------------------------------------|--|--|--|--|--|
| 00005 <b>«</b> Datum 10.03.1<br>Zeit 10:42 | .3 Tauchpla    | z Walchensee Pioniertafen                                                                                                    |  |  |  |  |  |
| Grunddaten Bemerkung Aktivitäten           | Profil Gase Bi | lder                                                                                                    |  |  |  |  |  |
| Bild Status                                |                |                                                                                                    |  |  |  |  |  |
| 1 - Datei*                                 |                | Log                                                                                                    |  |  |  |  |  |
| 2 - Datei                                  |                | es                                                                                                    |  |  |  |  |  |
| 3 - Datei                                  | Kurzinfo       | Berg                                                                                                    |  |  |  |  |  |
| 4 - Datei                                  | Bemerkung      | Lorem ipsum dolor sit amet, consetetur sadipscing elitr, sed diam nonumy eirm<br>diam voluptua. At vero eos et accusam et justo duo dolores et ea rebum. Stet c                                                                                      |  |  |  |  |  |
| 5 - Datei                                  |                | sit amet. Lorem ipsum dolor sit amet, consetetur sadipscing elitr, sed diam no<br>erat, sed diam voluptua. At vero eos et accusam et justo duo dolores et ea reb<br>dolor sit amet. Lorem ipsum dolor sit amet, consetetur sadipscing elitr, sed dia |  |  |  |  |  |
| 6 - Datei                                  |                | erat, sed diam voluptua. At vero eos et accusam et justo duo dolores et ea rebi<br>dolor sit amet.                                                                                                    |  |  |  |  |  |
| 7 - Datei                                  |                |                                                                                                    |  |  |  |  |  |
| ΨΨ                                         |                |                                                                                                    |  |  |  |  |  |
|                                            |                | Hinzufügen Löschen                                                                                                    |  |  |  |  |  |
|                                            |                | Speichern Beenden Abbrechen                                                                                                    |  |  |  |  |  |

Über das Button **Hinzufügen** wählt man die Bilder - die man zum Tauchgang hinzufügen will - aus. Da es einige Zeit dauern kann die Bilder einzulesen – wenn es z.B. viele Bilder sind – erscheint ein L**adebalken** im unteren Bereich des Fensters.

| Daten laden | Speichern | Beenden | Abbrechen |
|-------------|-----------|---------|-----------|
|-------------|-----------|---------|-----------|

Klick man auf das Button **Löschen**, werden alle in der linken Liste selektierten Bilder gelöscht. Mit den beiden **Pfeil-Button** unterhalb der Bilderliste lassen sich die selektierten Bilder in der Reihenfolge verschieben.

![](_page_18_Picture_0.jpeg)

![](_page_18_Picture_1.jpeg)

Alle Daten werden durch das Button **Speichern** gespeichert, betätigt man das **Beenden** Button werden die Daten gespeichert und der Dialog zum editieren der Tauchgangsdaten geschlossen.

Möchte man noch andere Tauchgänge bearbeiten oder neu anlegen, genügt ein Klick auf das Button neben der Tauchgangsnummer oben Links.

![](_page_18_Picture_4.jpeg)

#### Es erschein dann folgender Dialog:

Möchte man einen weiteren Tauchgang bearbeiten, wählt man ihn in der Liste aus und betätigt das Button **Tauchgang laden**. Soll ein neuer Tauchgang angelegt werden, genügt ein Klick auf **Tauchgang erstellen**.

![](_page_19_Picture_0.jpeg)

![](_page_19_Picture_1.jpeg)

### Bilder Ansicht.

![](_page_19_Picture_3.jpeg)

Öffnet man die Bilder Ansicht kann es vorkommen, das die Bilder erst geladen werden müssen. Der Grund dafür ist, das – wenn die Bilder Ansicht nicht aktiv ist – keine Bilder beim auswählen eines Tauchgangs geladen werden. Während des Ladenvorgangs wird ein Fortschrittsbalken in der Statusleiste angezeigt. Sind die Bilder geladen, lassen sie sich über die Pfeiltasten, per Maus oder per Wischgeste (Mac) durchblättern. Die Button für die Maus befinden sich links und rechts neben den Miniaturansichten.

## KDivelog

![](_page_20_Figure_1.jpeg)

Die Konfigurationsdatei **defaults.xml** befindet im Verzeichnis **defaults** innerhalb des Installationsverzeichnisses.

```
<?xml version="1.0" encoding="ISO-8859-1"?>
<defaults>
  <documents>
    <document doctype="0" mode="relative">xmlpages\standard.txml</document>
    <document doctype="1" mode="relative">xmlpages\diveplace.txml</document>
    <document doctype="2" mode="relative">xmlpages\divebuddy.txml</document>
    <document doctype="3" mode="relative">xmlpages\planung.txml</document>
  </documents>
  <path>
    <filepath name="pdfPath" mode="relative">PDF</filepath>
    <filepath name="templatePath" mode="relative">xmlpages</filepath>
    <filepath name="documentPath" mode="relative">doc</filepath>
    <filepath name="logPath" mode="relative">log</filepath>
    <filepath name="helpPath" mode="relative">help</filepath>
  </path>
  <parameters>
    <parameter name="orderReporting">DESC</parameter>
    <parameter name="autoSave">true</parameter>
  </parameters>
  <measurements>
    <default>metric</default>
  </measurements>
  <files>
    <file name="helpFile">index.html</file>
  </files>
  <databases>
    <database identifier="Datenbank" type="MySQL" host="localhost" dbname="kdivelog" username="root"</pre>
password="diver" />
  </databases>
</defaults>
```

Das encoding="xxx" sollte bei allen anderen Systemen als Windows auf UTF-8 stehen. Der Abschnitt <documents> ... </documents> enthält die Dokumente die in den Ansichten dargestellt werden. Das Attribut doctype="x" bestimmt in welcher Ansicht das Dokument dargestellt wird. Folgende Nummern sind möglich:

- 0 Tauchgang
- 1 Tauchplatz
- 2 Tauchpartner
- 3 Tauchplanung

Es lassen sich pro Ansicht beliebig viele Dokumente darstellen, man muss der Ansicht nur mehrere Dokumente zuweisen. Die Dokumente kann man beliebig gestalten, wie dies gemacht wird, wird auf den folgenden Seite beschrieben.

![](_page_21_Picture_0.jpeg)

![](_page_21_Picture_1.jpeg)

Hier ist die XML Struktur der Seitenbeschreibung für die Ausgabe zu sehen.

```
<?xml version="1.0" encoding="UTF-8"?>
<!--
 Created 2013 by Joerg Pohlmann
 used by KDiveLog
-->
<xmldocument>
  <dimension>
    <!--
       A4 -> 595px * 842px
    -->
    <size>A4</size>
    <!--
       landscape -> Querformat
       portrait -> Hochformat
    -->
    <orientation>portrait</orientation>
    <!-- Breite und Höhe wird ignoriert wenn Size angegeben ist -->
    <width>0</width>
    <height>0</height>
    <margin top="0" right="0" bottom="0" left="0" show="true"/>
  </dimension>
  <version>08-01-2013</version>
  <description>Tauchgangsdaten</description>
  <documentname>Basisdaten</documentname>
  <xmlpages>
```

```
</mlpages>
</mlpages>
```

```
<documentdata>
    <documentdata>
    <documentdata>
    <documentdata>
    </documentdata>
</xmldocument>
```

![](_page_22_Picture_0.jpeg)

![](_page_22_Figure_1.jpeg)

Das **<xmldocument>** Element beschreibt die Größe der Seite[n].

#### <size>A4</size>

**size** definiert die Größe der einzelnen Seiten, hier ist z.B. die Größe auf DIN A4 gesetzt. Folgende Größen sind definiert: A0 bis A10, B0 bis B10, C0 bis C10 und D0 bis D10.

| <orientation>landscape</orientation>               | = Querformat |
|----------------------------------------------------|--------------|
| <orientation>portrait</orientation>                | = Hochformat |
| orientation beschreibt die Ausrichtung der Seiten. |              |

Ist keine passende Größe dabei, kann die Seitengröße ebenfalls über **width** und **height** definiert werden, dafür darf das Element **size** nicht definiert sein.

#### <width>595</width> <height>842</height>

Breite und Höhe einer Seite (595 \* 842 = A4 bei 72 dpi)

Jedes Dokument darf beliebig viele <xmlpage></xmlpage> Elemente haben, jedes <xmlpage> Element beschreibt eine Seite im Dokument.

Jedes <xmlpage> darf ein Element vom Type <pagelayout> besitzen, innerhalb dieses Elements werden die Ausgabeseiten beschrieben.

Folgendes Beispiel zeigt einen Teil der Tauchpartnerseite:

<pagelayout>

```
<renderinghint rh-key="antialiasing" rh-value="antialias_on" />
<!-- Tauchpartner Daten -->
<image image="/Users/joerg/Documents/KDiveLog/xmlpages/logo.png" x="0" y="5" bgcolor="#ffffff"/>
```

```
<font name="SansSerif" style="plain" size="36"/>
<color color="#000000"/>
<text x="11" y="131" width="390" height="40" clip="true" alignment="left:center">Tauchpartner</text>
<color color="#777777"/>
<text x="10" y="130" width="390" height="40" clip="true" alignment="left:center">Tauchpartner</text>
<font name="SansSerif" style="plain" size="10"/>
<color color="#999999"/>
ext="10" y1="225" x2="410" y2="225" />
<liex x1="10" y1="365" x2="585" y2="365" />
<liex x1="10" y1="435" x2="585" y2="435" />
<liex x1="10" y1="435" x2="585" y2="435" />
<liex x1="10" y1="180" x2="112" y2="832" />
<color color="#444444"/>
```

```
</pagelayout>
```

Die Beschreibung der einzelnen Zeichenoperationen sind auf den folgenden Seiten beschrieben.

![](_page_23_Picture_0.jpeg)

![](_page_23_Picture_1.jpeg)

#### **Color Element**

Attribute: color

**Beispiel:** <color color="#000000"/> Das Beispiel setzt die Farbe ( Zeichenfarbe ) auf schwarz.

#### **Background Element**

Attribute: color

**Beispiel:** <background color="#ffffff"/> Das Beispiel setzt die Hintergrundfarbe auf weiß.

#### Font Element

Attribute:

name,style,size

**Beispiel:** <font name="SansSerif" style="plain" size="10"/>

Das Beispiel setzt eine Font die den Namen "SansSerif" hat, weder Fett noch Kursiv ist und eine Größe von 10px hat.

Setzt man name="Arial" style="bold, italic" size="12" erhält man die Font Arial in Fett und Kursiv mit einer Größe von 12px;

#### **Text Element**

#### Attribute:

x, y, width, height, theta, rotate-x, rotate-y, clip, alignment

#### **Beispiel:**

```
<text x="20" y="20" width="80" height="16" theta="0" rotate-x="0" rotate-y="0" clip="true" alignment="right:center">Tauchgang:</text>
```

Das Beispiel gibt einen Text an Position (x,y) 20,20 aus der einen Clipbereich von 80px Breite und 16px Höhe hat. Der Text ist Horizontal rechts und Vertikal mittig ausgerichtet.

Setzt man die Attribute theta="20", rotate-x="20", rotate-y="20" würde der Text um ( theta ) 20 Grad um den Punkt (rotate-x, rotate-y) 20,20 gedreht.

Statt einen Text lassen sich auch per Variable und Formatstring Datenwerte darstellen.

![](_page_24_Picture_0.jpeg)

#### **Textbox Element**

#### Attribute:

x, y, width, height, bgcolor, transparent, border, bordercolor

#### **Beispiel:**

<textbox x="15" y="15" width="500" height="200" clip="true">\$(comment,%s)</textbox>

Das Beispiel zeichnet eine Textbox an Position (x,y) 15,15 die eine Breite von 500px und eine Höhe von 200 px hat. Der Inhalt der Textbox enthält den Inhalt der Variable comment. Es kann natürlich auch ein ganz normaler Text übergeben werden.

Werden zusätzlich die Attribute border="true" und bodercolor="#ff0000" gesetzt, wird um die Textbox ein grüner Rahmen gezeichnet. Ist das Attribut bgcolor="#aaaaaa" und transparent="false" hat die Textbox einen grauen Hintergrund, ist transparent="true" wird kein Hintergrund gezeichnet, so kann man z.B. eine Textbox über eine Grafik legen.

#### **Image Element**

#### Attribute:

image, x, y, width, height, theta, rotate-x, rotate-y, bgcolor, transparent

#### **Beispiel:**

<image image="xmlpages/logo.png" x="5" y="5" bgcolor="#ffffff"/>

Das Beispiel zeichnet das Bild / Image "xmlpages/logo.png" an Position (x,y) 5,5 und füllt die transparenten Stellen mit weiß. Gibt man die Attribute width und height mit an wird das Bild auf diese Größe skaliert, ansonsten wird es in Originalgröße gezeichnet. Mit den Attributen theta, rotate-x und rotate-y dreht man das Bild um theta Grad um die rotate-x, rotate-y Position. Wird das Attribut transparent="true" gesetzt, bleiben die transparenten Stellen im Bild transparent.

<image image="xmlpages/logo.png" x="5" y="5" theta="20" rotate-x="50" rotate-y="30" transparent="true" / > Dieses Beispiel zeichnet das Bild an Position (x,y) 5,5 und dreht es um 20 Grad um die Position (rotate-x,rotate-y) 50,30. Die transparenten Stellen im Bild bleiben transparent.

Anstellen eines Dateinamens lässt sich auch ein Variablenname angeben, um z.B. um das Bild des Tauchplatzes oder Tauchpartners zu zeichnen.

#### **Line Element**

#### Attribute:

x1, y1, x2, y2

```
Beispiel:
```

```
x1="10" y1="10" x2="100" y2="100" />
```

Das Beispiel zeichnet eine Linie von Position (x1,y1) 10,10 nach Position (x2,y2) 100,100.

![](_page_25_Picture_0.jpeg)

#### **Polygon Element**

Attribute:

close, fill

#### **Beispiel:**

<polygon close="false" fill="false">10:10,20:25,35:45,100:100,10:100</polygon>

Das Beispiel zeichnet ein Polygon von Position 10,10 über die Positionen 20,25 - 35,45 – 100,100 nach 10,100. Die Positionen können zur besseren Lesbarkeit auch in Klammern gesetzt werden. (10:10),(20:35), … Ist das Attribut close="true" wird das Polygon nach der letzten Position geschlossen, d.h. es wird eine weitere Linie von der letzten zur ersten Position gezeichnet. Wird das Polygon geschlossen, kann es über das Attribut fill="true" mit der Vordergrundfarbe gefüllt werden.

#### **Rectangle Element**

#### Attribute:

x, y, width, height, arcwidth, archeight, theta, rotate-x, rotate-y, fill

#### **Beispiel:**

```
<rectangle x="10" y="10" width="300" height="200" arcwidth="10" archeight="10" fill="false"/>
```

Das Beispiel zeichnet ein Rechteck an Position (x,y) 10,10 mit einer Breite von 300px und einer Höhe von 200px. Die Ecken sind um 10px abgerundet (arcwidth,archeight). Das Recheck wird nicht gefüllt, dazu müsste das Attribut fill="true" sein. Wären die Attribute theta="20", rotate-x="160" und rotate-y="110" gesetzt, würde das Rechteck am Mittelpunkt um 20 Grad gedreht.

#### **Circle Element**

#### Attribute:

x, y, width, height, theta, rotate-x, rotate-y, fill

#### **Beispiel:**

<circle x="10" y="10" width="300" height="300" fill="true"/>

Das Beispiel zeichnet einen Kreis an Position (x,y) 10,10 mit einer Breite von 300px und einer Höhe von 300px. Der Kreis wird gefüllt. Soll der Kreis nicht gefüllt werden, müsste das Attribut fill="false" sein. Sind Breite und Höhe unterschiedlich wird eine Ellipse gezeichnet. Eine Ellipse kann gedreht werden, dazu müssen die Attribute theta="xx", rotate-x="xx" und rotate-y="xx" gesetzt sein.

![](_page_26_Picture_0.jpeg)

![](_page_26_Picture_1.jpeg)

#### **Arc Element**

#### Attribute:

x, y, width, height, start\_angle, arc\_angle, fill

#### **Beispiel:**

<arc x="10" y="10" width="300" height="300" start\_angle="180" arc\_angle="90" fill="true"/>

Das Beispiel zeichnet einen Kreisausschnitt an Position (x,y) 10,10 mit einer Breite von 300px und einer Höhe von 300px. Der Kreisausschnitt startet bei 180 Grad und beträgt 90 Grad. Der Kreisausschnitt wird gefüllt. Soll der Kreisausschnitt nicht gefüllt werden, müsste das Attribut fill="false" sein. Sind Breite und Höhe unterschiedlich wird ein Ellipsenausschnitt gezeichnet.

#### **Checkbox Element**

#### Attribute:

x, y, width, height, checked, clip, alignment

#### **Beispiel**:

```
<checkbox x="10" y="10" width="300" height="20" clip="true" alignment="left:top">$(activity_ud_1)</ checkbox>
```

Das Beispiel zeichnet eine Checkbox an Position (x,y) 10,10 mit einer Breite von 300px und einer Höhe von 300px. Wird als Wert ein Text übergeben, wird das Attribut checked="xxx" ausgewertet um den Haken in der Checkbox zu setzen oder nicht. Wird ein Parameter übergeben, wird dessen Wert ausgewertet um den Haken zu setzen.

#### **Gradient Element**

#### Attribute:

x1, y1, c1, x2, y2, c2, cylic

#### **Beispiel:**

<gradient x1="0" y1="0" c1="#ff0000" x2="300" y2="300" c2="#00ff00" cyclic="false" />

Das Beispiel setzt als Farbe / Füllfarbe einen Gradienten, der einen Farbverlauf von Rot nach Grün hat innerhalb der Position (x1,y1) 0,0 nach (x2,y2) 300,300. Ist cyclic="false" sind die Farben außerhalb des Bereiches einfarbig entsprechend der Farben des Randbereiches. Ist cyclic="true" ist der Farbverlauf außerhalb des Bereiches zyklisch.

![](_page_27_Picture_0.jpeg)

![](_page_27_Picture_1.jpeg)

#### **Radial-Gradient Element**

#### Attribute:

cx, cy, radius, fractions, colors, cyclic-method

#### **Beispiel:**

```
<radial-gradient cx="150" cy="100" radius="25" fractions="0.0,0.2,1.0" colors="#ff0000,#00ff00,#0000ff" cyclic-method="repeat" />
```

Das Beispiel setzt als Farbe / Füllfarbe einen Radial Gradienten, der einen Farbverlauf von Rot über Grün nach Blau hat. Der Mittelpunkt liegt an Position (cx,cy) 150,100. Der Radius bei der Festlegung der Grenzen des Farbverlaufes beträgt 25 ( radius="25" ). Die Fraktionen ( Verteilung ) der Farben liegt bei 0.0 - 0.2 - 1.0 ( fractions="0.0,0.2,1.0" ), es sind Zahlen im Bereich 0.0 bis 1.0 erlaubt. Die Farben sind Rot, Grün, Blau ( colors="#ff0000,#00ff00,#0000ff" ), die Methode zur Wiederholung der Farben liegt bei repeat (cyclicmethod="repeat" ). Mögliche Werte sind repeat, reflect, no\_cycle.

#### **Linear-Gradient Element**

#### Attribute:

x1, y1, x2, y2, fractions, colors, cyclic-method

#### **Beispiel:**

ear-gradient x1="0" y1="0" x2="300" y2="200" fractions="0.0,0.2,1.0" colors="#ff0000,#00ff00,#0000ff" cyclic-method="repeat" />

Das Beispiel setzt als Farbe / Füllfarbe einen Linear Gradienten, der einen Farbverlauf von Rot über Grün nach Blau innerhalb der Position (x1,y2) 0,0 bis (x2,y2) 300,200. Die Fraktionen (Verteilung) der Farben liegt bei 0.0 - 0.2 - 1.0 (fractions="0.0,0.2,1.0"), es sind Zahlen im Bereich 0.0 bis 1.0 erlaubt. Die Farben sind Rot, Grün, Blau (colors="#ff0000,#00ff00,#0000ff"), die Methode zur Wiederholung der Farben liegt bei repeat (cyclic-method="repeat"). Mögliche Werte sind repeat, reflect, no\_cycle.

#### **Texture Element**

#### Attribute:

x, y, width, height

#### **Beispiel:**

<texture x="0" y="0" width="300" height="200" image="bild.jpg" />

Das Beispiel setzt als Farbe / Füllfarbe eine Texture an Position (x,y) 0,0 mit einer Breit von 300px und einer Höhe von 200px. Als Texture dient das Bild image="bild.jpg".

![](_page_28_Picture_0.jpeg)

![](_page_28_Picture_1.jpeg)

#### **Transparency Element**

Attribute:

rule, alpha

#### **Beispiel:**

<transparency rule="src\_over" alpha="25" />

Das Beispiel setzt die Deckkraft beim zeichnen auf 25%, d.h. alle Elemente die gezeichnet werden sind etwas transparent. Gültige Werte sind im Bereich 0 bis 100. Folgende Regeln sind zulässig: (clear, xor, dst, dst\_atop, dst\_in, dst\_out, dst\_over, src, src\_atop, src\_in, src\_out, src\_over).

#### **Stroke Element**

#### Attribute:

width, cap, join, miterlimit, dash, dashpase

#### **Beispiel:**

```
<stroke width="3" cap="round" join="round" miterlimit ="1" dash ="10,10" dashpase ="0" />
```

Das Beispiel setzt die Strichbreite beim zeichnen auf 3px. Das Attribut cap gibt die Form der Linienenden an (butt, round, square), das Attribut join gibt an wie die Verbindungspunkte von Linien gezeichnet werden (bevel, round, miter). Falls der Typ der Linienverbindungen nicht miter ist, bestimmt die Variable miterlimit, wie weit die Linien nach außen gezogen sind. Das Attribut dash gibt das Muster der Linie vor z.B. bedeutet dash ="10,10" eine Linie wo 10px gesetzt werden, die nächste 10px nicht gesetz werden. Das letzte Attribut dashpase gibt die Verschiebung in px an, um die versetzt angefangen werden soll.

Will man eine einfache Line, die 3px breit ist genügt folgendes: <stroke width="3" />

#### **Affinetransform Element**

#### Attribute:

rotate\_angle, rotate\_x, rotate\_y, shear\_x, shear\_y, scale\_x, scale\_y, translate\_x, translate\_y

#### **Beispiel:**

<affinetransform rotate\_angle="20" rotate\_x="0" rotate\_y="0" shear\_x="0" shear\_y="0" scale\_x ="1" scale\_y="1" translate\_x="0" translate\_y="0" />

Mit affinetransform kann man die zu zeichnenden Elemente drehen, scheren, skalieren oder verschieben. Ist das Attribut rotate\_angle gesetzt, werden die zu zeichnenden Elemente um (rotate\_angle) 20 Grad an Position (rotate\_x,rotate\_y) 0,0 gedreht. Über die Attribute shear\_x und shear\_y, werden die Koordinaten der Elemente verschoben ( es sind Faktoren keine Pixel ). Die Attribute translate\_x und translate\_y verschieben die Elemente um (translate\_x,translate\_y) Pixel.

![](_page_29_Picture_0.jpeg)

![](_page_29_Picture_1.jpeg)

#### **Draw Element**

#### Attribute:

name, parameter,\_x, y, width, height

#### **Beispiel:**

<draw name ="profile" parameter ="color:20" x="10" y="10" width="300" height="200" />

Mit draw lassen sich interne Grafiken ausgeben, dieses Beispiel zeichnet z.B. die Grafik mit dem Namen profile an Position (x,y) 10,10 mit einer Breite von 300px und einer Höhe von 200px. Das Attribut parameter übernimmt den Grafiken entsprechende Parameter. Diese Parameter können variieren und werden bei den entsprechenden Beschreibungen der Grafiken erleutert.

![](_page_30_Picture_0.jpeg)

![](_page_30_Picture_1.jpeg)

#### **Renderinghint Element**

Attribute: rh-key , rh-value

**Beispiel:** <renderinghint rh-key="antialiasing" rh-value ="antialias\_on" />

#### Folgende Kombinationen sind möglich: rh-key

rh-value

alpha\_interpolation

alpha\_interpolation\_default - alpha\_interpolation\_quality - alpha\_interpolation\_speed

#### antialiasing

antialias\_default - antialias\_off - antialias\_on

#### color\_rendering

color\_render\_default - color\_render\_quality - color\_render\_speed

dithering

dither\_default - dither\_disable - dither\_enable

fractionalmetrics

fractionalmetrics\_default - fractionalmetrics\_off - fractionalmetrics\_on

#### interpolation

interpolation\_bicubic - interpolation\_bilinear - interpolation\_nearest\_neighbor

#### rendering

render\_default - render\_quality - render\_speed

#### stroke\_control

stroke\_default - stroke\_normalize - stroke\_pure

#### text\_antialiasing

text\_antialias\_default - text\_antialias\_gasp - text\_antialias\_off - text\_antialias\_on

#### text\_lcd\_contrast

text\_antialias\_lcd\_hbgr- text\_antialias\_lcd\_hrgb - text\_antialias\_lcd\_vbgr - text\_antialias\_lcd\_vrgb

#### Auf der folgenden Seite sind die alle Attribute sowie deren Defaultwert zu sehen.

| Attribute      | >    | Defaultwert    | >    | Wert / Type                                                          |
|----------------|------|----------------|------|----------------------------------------------------------------------|
| X              | >    | 0              | >    | Zahl                                                                 |
| У              | >    | 0              | >    | Zahl                                                                 |
| x1             | >    | 0              | >    | Zahl                                                                 |
| y1             | >    | 0              | >    | Zahl                                                                 |
| x2             | >    | 0              | >    | Zahl                                                                 |
| v2             | >    | 0              | >    | Zahl                                                                 |
| width          | >    | 0              | >    | Zahl                                                                 |
| height         | >    | 0              | >    | Zahl                                                                 |
| theta          | >    | 0              | >    | Zahl                                                                 |
| rotate-x       | >    | 0              | >    | Zahl                                                                 |
| rotate-v       | >    | 0              | >    | Zahl                                                                 |
| dashpase       | >    | 0              | >    | Zahl                                                                 |
| miterlimit     | >    | 0              | >    | Zahl                                                                 |
| rotate angle   | >    | 0              | >    | Zahl                                                                 |
| shear x        | >    | 0              | >    | Zahl                                                                 |
| shear y        | >    | 0              | >    | 7ahl                                                                 |
| translate x    | >    | 0              | >    | 7ahl                                                                 |
| translate v    | >    | 0              | >    | 7ahl                                                                 |
| scale v        | >    | 0              | >    | Zahl<br>Zahl                                                         |
| scale_x        | ~~~~ | 0              | >    | Zahl                                                                 |
| arguidth       | >    | 0              | ~~~~ | Zahl                                                                 |
| archaight      | >    | 0              | >    | Zahl                                                                 |
| atort or col   | >    | 0              | >    | Zahl                                                                 |
| start_angei    | >    | 360            | >    | Zahl                                                                 |
| arc_angel      | >    | 0              | >    | Zani                                                                 |
| size           | >    | 0              | >    | Zani                                                                 |
| CX             | >    | 0              | >    | Zahl                                                                 |
| су             | >    | 0              | >    | Zahl                                                                 |
| radius         | >    | 0              | >    | Zahl                                                                 |
| alpha          | >    | 1              | >    | Zahl                                                                 |
| color          | >    | #000000        | >    | Farbe                                                                |
| c1             | >    | #000000        | >    | Farbe                                                                |
| c2             | >    | #000000        | >    | Farbe                                                                |
| bordercolor    | >    | #000000        | >    | Farbe                                                                |
| bgcolor        | >    | #FFFFFF        | >    | Farbe                                                                |
| colors         | >    |                | >    | Farben                                                               |
| alignment      | >    | left:top       | >    | left, center, right, top, bottom                                     |
| clip           | >    | false          | >    | true, false                                                          |
| transparent    | >    | false          | >    | true, false                                                          |
| border         | >    | false          | >    | true, false                                                          |
| checked        | >    | false          | >    | true, false                                                          |
| close          | >    | false          | >    | true, false                                                          |
| cyclic         | >    | false          | >    | true, false                                                          |
| fill           | >    | false          | >    | true, false                                                          |
| style          | >    | plain          | >    | plain, bold, italic                                                  |
| name/ fontname | >    | SansSerif      | >    | Text                                                                 |
| image          | >    |                | >    | Text                                                                 |
| fractions      | >    |                | >    | Zahlen                                                               |
| rule           | >    | src over       | >    | clear. xor. dst. dst atop. dst in. dst out. dst over. src. src atop. |
|                |      |                |      | src_in, src_over                                                     |
| cyclic-method  | >    | no_cycle       | >    | no_cycle, reflect, repeat                                            |
| cap            | >    | butt           | >    | butt, round, square                                                  |
| join           | >    | miter          | >    | bevel, round, miter                                                  |
| dash           | >    |                | >    | Text                                                                 |
| parameter      | >    |                | >    | Text                                                                 |
| rh-key         | >    | rendering      | >    | Siehe Text                                                           |
| rh-value       | >    | render_default | >    | Siehe Text                                                           |

![](_page_32_Picture_0.jpeg)

![](_page_32_Picture_1.jpeg)

### Variablenbeschreibung für die Ansicht Tauchgänge

| Variablenname           | > | Variablentyp   | > | Beschreibung                              |
|-------------------------|---|----------------|---|-------------------------------------------|
| dive_nr                 | > | Zahl           | > | Tauchgangsnummer                          |
| dive_place_name         | > | Text           | > | Tauchplatz Name                           |
| dive_place_country      | > | Text           | > | Tauchplatz Land                           |
| dive_date_time          | > | Datum / Zeit   | > | Tauchgangsdatum / Zeit                    |
| dive_date               | > | Datum / Zeit   | > | Tauchgangsdatum / Zeit                    |
| dive_time               | > | Datum / Zeit   | > | Tauchgangsdatum / Zeit                    |
| update_date             | > | Datum / Zeit   | > | Daten aktualisiert ( Datum / Zeit )       |
| update_time             | > | Datum / Zeit   | > | Daten aktualisiert (Datum / Zeit)         |
| weather                 | > | Text           | > | Wetter                                    |
| air_temp                | > | Fließkommazahl | > | Lufttemperatur                            |
| water_temp              | > | Fließkommazahl | > | Wassertemperatur                          |
| visibility              | > | Fließkommazahl | > | Sichtweite                                |
| dive_length             | > | Fließkommazahl | > | Tauchgangslänge                           |
| dive_depth              | > | Fließkommazahl | > | Tauchtiefe                                |
| deco_lenght             | > | Fließkommazahl | > | Dekolänge                                 |
| deco_depth              | > | Fließkommazahl | > | Dekotiefe                                 |
| deco_string             | > | Text           | > | Dekotiefe / -länge als Text               |
| dive type               | > | Text           | > | Tauchgangstyp                             |
| gas_type                | > | Text           | > | Gasart                                    |
| gas_o2                  | > | Zahl           | > | Anteil Sauerstoff im Atemgas              |
| gas_n2                  | > | Zahl           | > | Anteil Stickstoff im Atemgas              |
| gas_he                  | > | Zahl           | > | Anteil Helium im Atemgas                  |
| gas_string              | > | Text           | > | Gaszusammensetzung als Text               |
| gas_tank_type           | > | Text           | > | Flaschentyp                               |
| gas_tank_size           | > | Fließkommazahl | > | Flaschengröße                             |
| gas_pressure_start      | > | Fließkommazahl | > | Flaschen - Startdruck                     |
| gas_pressure_end        | > | Fließkommazahl | > | Flaschen - Enddruck                       |
| gas_pressure_used       | > | Fließkommazahl | > | Gasverbrauch ( Druck )                    |
| gas_volume_used         | > | Fließkommazahl | > | Gasverbrauch (Liter)                      |
| gas_used_string         | > | Text           | > | Gasverbrauch als Text                     |
| suit_type               | > | Text           | > | Anzugtyp                                  |
| lead_weight             | > | Fließkommazahl | > | Gewicht Blei                              |
| dive_buddy              | > | Text           | > | Liste mit Tauchpartnern                   |
| comment                 | > | Text           | > | Bemerkung                                 |
| dive_place_picture      | > | Image          | > | Tauchplatzbild                            |
| dive_place_country_flag | > | Image          | > | Flagge vom Tauchland                      |
| activity_ba_x           | > | Checkbox       | > | Checkbox Basisaktivitäten x = 1 bis 15    |
| activity_ud_x           | > | Checkbox       | > | Checkbox Benutzeraktivitäten x = 1 bis 15 |
| •                       |   |                |   |                                           |

## KDivelog

![](_page_33_Picture_1.jpeg)

### Variablenbeschreibung für die Ansicht Tauchpartner

| Variablenname     | > | Variablentyp | > | Beschreibung          |
|-------------------|---|--------------|---|-----------------------|
| firstname         | > | Text         | > | Vorname               |
| lastname          | > | Text         | > | Nachname              |
| address           | > | Text         | > | Adresse               |
| plz               | > | Zahl         | > | Postleitzahl          |
| city              | > | Text         | > | Wohnort               |
| country           | > | Text         | > | Landescode und Land   |
| country_name      | > | Text         | > | Land                  |
| country_code      | > | Text         | > | Landescode            |
| bday              | > | Text         | > | Geburtstag            |
| sex               | > | Text         | > | Geschlecht            |
| email             | > | Text         | > | E-Mail Adresse        |
| phone1            | > | Text         | > | Telefon               |
| phone2            | > | Text         | > | Handy                 |
| info              | > | Text         | > | Informationen         |
| photo             | > | Image        | > | Foto vom Tauchpartner |
| -<br>country_flag | > | Image        | > | Länderflagge          |

![](_page_34_Picture_0.jpeg)

![](_page_34_Picture_1.jpeg)

#### Variablenbeschreibung für die Ansicht Tauchplätze

| - |
|---|
| 1 |
| I |
| I |
| I |
| I |
| I |
| I |
| I |
| I |
| I |
| I |
| I |
|   |

### **Beschreibung** Tauchplatzname

- Adresse
- Postleitzahl
- Wohnort
- Landescode und Land
- Land
- Landescode
- Breitengrad
- Längengrad
- Höhe über NN
- Informationen
- Foto vom Tauchpartner
- Länderflagge

![](_page_35_Picture_0.jpeg)

![](_page_35_Picture_1.jpeg)

#### Formatierung von Variablen

Variable lassen sich in **text, textbox, image** und **draw** Elementen als Werte bzw. Attribute übergeben. Variable lassen sich in folgender Form übergeben: \$(Variablenname,Formatierung) bzw. \$(Variablenname). Der Variablenname wurde bereits beschrieben, die Formatierung hat nur beim **text** Elementen eine Funktion. Bei den Elementen **textbox, image** und **draw** kann die Formatierung weggelassen werden. Mit der Formatierung lassen sich Datenwerte wie z.B. die Tauchtiefe, Sichtweite usw. formatiert ausgeben. Ein Bespiel: \$(dive\_nr,Tauchgangsnummer: %05d) gibt die Tauchgangsnummer 5-Stellig mit führenden nullen aus ( Beim Tauchgang mit der Nummer 5 würde "Tauchgangsnummer: 00005" ausgegeben ). \$(dive\_depth,Tiefe: %.2f m) gibt "Tiefe 10.20 m" – angenommen die Tauftiefe betrug 10.2 Meter. Die Formatierung "%.2f" sagt, das eine Fließkommazahl mit zwei Nachkommastellen ausgegeben werden soll. Soll ein Prozentzeichen ausgegeben werden, muss dem Prozentzeichen ebenfalls ein Prozentzeichen vorangestellt werden.

#### Folgende Formatierungen sind möglich:

| '%b','%B' | > | Wahrheitswert true,false |
|-----------|---|--------------------------|
| '%s','%S' | > | Text                     |
| '%d'      | > | Zahl                     |
| '%x','%X' | > | Hex-Zahl                 |
| '%f'      | > | Fließkommazahl           |
| ' 88 '    | > | Prozentzeichen           |
|           |   |                          |

| Formatierungen | für | Datum | / | Zeit | Werte |  |
|----------------|-----|-------|---|------|-------|--|
|----------------|-----|-------|---|------|-------|--|

| '%tH' | > | Stunden 00 - 23                 |
|-------|---|---------------------------------|
| '%tI' | > | Stunden 01 - 12                 |
| '%tk' | > | Stunden 0-23                    |
| '%tl' | > | Stunden 1–12                    |
| '%tM' | > | Minute 00 – 59                  |
| '%tp' | > | "am" oder "pm"                  |
| '%tB' | > | Monat "January", "February".    |
| '%tb' | > | Monat "Jan", "Feb".             |
| '%tA' | > | Wochentag "Sunday", "Monday"    |
| '%ta' | > | Wochentag "Sun", "Mon"          |
| '%tY' | > | Jahr 2000                       |
| '%ty' | > | Jahr 00 - 99.                   |
| '%tm' | > | Monat 01 - 12.                  |
| '%td' | > | Tag 01 - 31                     |
| '%te' | > | Tag 1 - 31.                     |
| '%tR' | > | Zeit "%tH:%tM"                  |
| '%tT' | > | Zeit "%tH:%tM:%tS".             |
| '%tr' | > | Zeit "%tI:%tM:%tS %Tp           |
| '%tD' | > | Datum "%tm/%td/%ty".            |
| '%tF' | > | Datum ISO 8601 "%tY-%tm-%td".   |
| '%tc' | > | Datum "%ta %tb %td %tT %tZ %tY" |